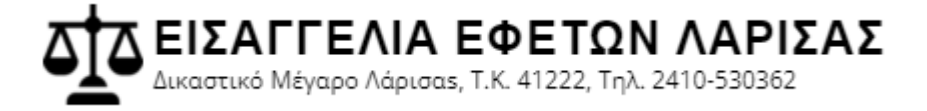

# Εγχειρίδιο Χρήσης Ηλεκτρονικών Υπηρεσιών Εισαγγελίας Εφετών Λάρισας

(ιστοσελίδα αναφοράς: https://eisaggeliaefeton-larisas.gov.gr)

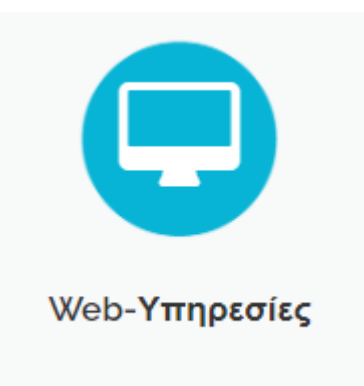

#### ΕΙΣΑΓΓΕΛΙΑ ΕΦΕΤΩΝ ΛΑΡΙΣΑΣ Δικαστικό Μέγαρο Λάρισας, Τ.Κ. 41222, Τηλ. 2410-530362

# Περιεχόμενα

| Πληροφορίες Έκδοσης                               | 3  |
|---------------------------------------------------|----|
| 1. Εισαγωγή                                       | 4  |
| 2. Μετάβαση στη σελίδα των ηλεκτρονικών υπηρεσιών | 4  |
| 3. Περιγραφή της σελίδας ηλεκτρονικών υπηρεσιών   | 4  |
| 3.1 Υπηρεσία Ταυτότητας Υποθέσεως                 | 5  |
| 3.1.1 Όροι και προϋποθέσεις χρήσης                | 6  |
| 3.1.2 Βήματα αναζήτησης                           | 7  |
| 3.1.3 Προβολή των αποτελεσμάτων                   | 7  |
| 3.2 Υπηρεσία Αναζήτησης Προσδιορισμού Υποθέσεως   | 8  |
| 3.2.1 Όροι και προϋποθέσεις χρήσης                | 9  |
| 3.2.2 Βήματα αναζήτησης                           | 9  |
| 3.2.3 Προβολή των αποτελεσμάτων                   | 10 |

## Πληροφορίες Έκδοσης

| Έκδοση | Ημερομηνία | Συγγραφέας     |
|--------|------------|----------------|
| 2.0    | 10-03-2022 | Κατσαρός Θωμάς |
|        |            | Πληροφορικός   |

## 1. Εισαγωγή

Το παρόν εγχειρίδιο αποσκοπεί στην περιγραφή του τρόπου πρόσβασης και χρήσης των ηλεκτρονικών υπηρεσιών που παρέχονται μέσω της ιστοσελίδας (<u>https://eisaggeliaefeton-larisas.gov.gr</u>) της Εισαγγελίας Εφετών Λάρισας.

#### 2. Μετάβαση στη σελίδα των ηλεκτρονικών υπηρεσιών

Για να μεταβούμε στη σελίδα των ηλεκτρονικών υπηρεσιών (Web - Υπηρεσίες) από την αρχική σελίδα, μπορούμε να κάνουμε κλικ είτε στο μενού που βρίσκεται στο πάνω μέρος της σελίδας είτε στο κουμπί όπως φαίνεται στην παρακάτω εικόνα (Εικόνα 1).

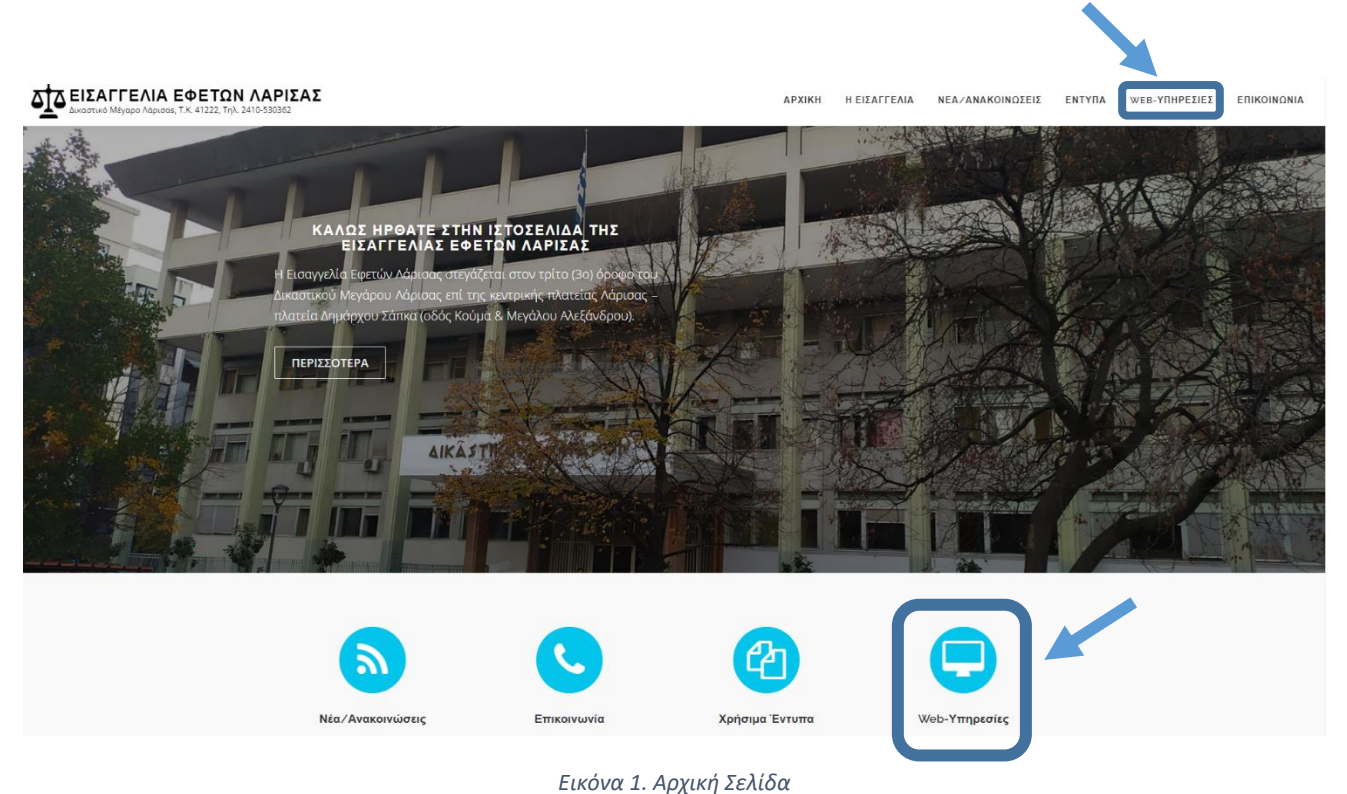

## 3. Περιγραφή της σελίδας ηλεκτρονικών υπηρεσιών

Η σελίδα των ηλεκτρονικών υπηρεσιών χωρίζεται σε δύο (2) διακριτά τμήματα τα οποία είναι τα εξής:

 Το <u>τμήμα των ανακοινώσεων</u>, στο οποίο αναρτώνται σημαντικές ανακοινώσεις και επισημάνσεις που αφορούν τις ηλεκτρονικές υπηρεσίες. (Τμήμα 1 όπως φαίνεται στην Εικόνα 2) ΔΤΔΕΙΣΑΓΓΕΛΙΑ ΕΦΕΤΩΝ ΛΑΡΙΣΑΣ

 Το τμήμα των υπηρεσιών, το οποίο περιλαμβάνει τις προσφερόμενες υπηρεσίες και μια σύντομη επεξήγησής τους (Τμήμα 2 όπως φαίνεται στην Εικόνα 2)

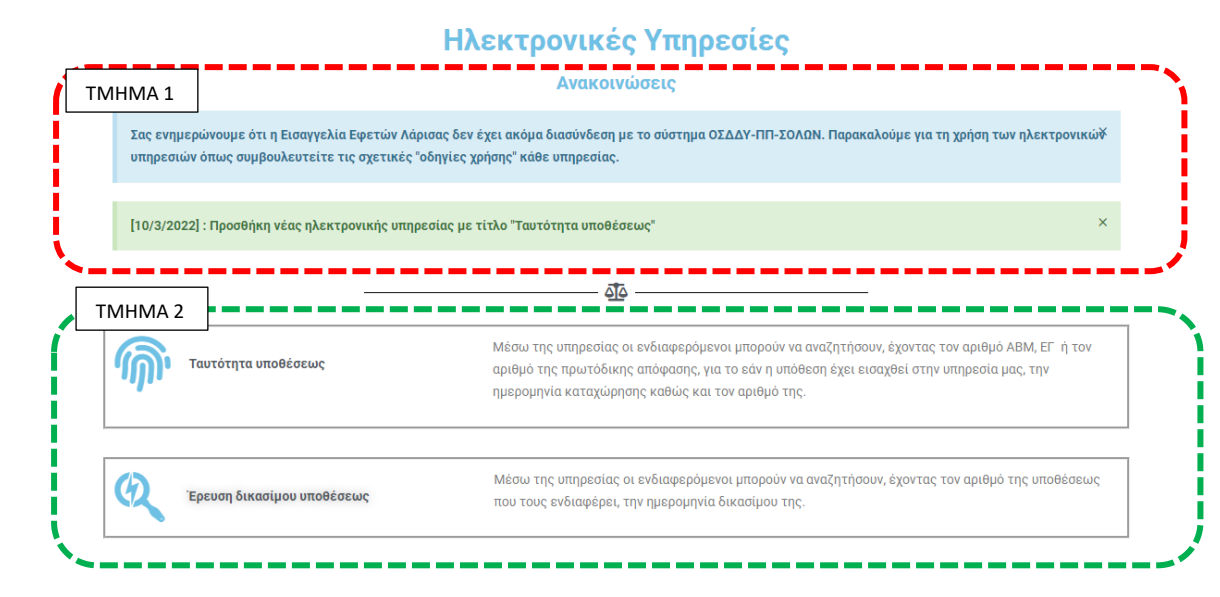

Εικόνα 2. Σελίδα Ηλεκτρονικών Υπηρεσιών

#### 3.1 Υπηρεσία Ταυτότητας Υποθέσεως

Η σελίδα της υπηρεσίας ταυτότητας υποθέσεως χωρίζεται σε δύο (3) διακριτά τμήματα τα οποία είναι τα εξής:

- Το <u>τμήμα των ανακοινώσεων</u>, στο οποίο αναρτώνται σημαντικές ανακοινώσεις και επισημάνσεις που αφορούν τις ηλεκτρονικές υπηρεσίες. (Τμήμα 1 όπως φαίνεται στην Εικόνα 3)
- Το <u>τμήμα των οδηγιών χρήσης</u>, το οποίο περιλαμβάνει τα βήματα μέσω των οποίων μπορεί να πραγματοποιηθεί η αναζήτηση (Τμήμα 2 όπως φαίνεται στην Εικόνα 3)
- Το <u>τμήμα της φόρμας αναζήτησης και των αποτελεσμάτων</u>, το οποίο περιλαμβάνει την φόρμα αναζήτησης και το πεδίο των αποτελεσμάτων αυτής (Τμήμα 3 όπως φαίνεται στην Εικόνα 3)

#### ΔΤΔ ΕΙΣΑΓΓΕΛΙΑ ΕΦΕΤΩΝ ΛΑΡΙΣΑΣ

Δικαστικό Μέγαρο Λάρισαs, Τ.Κ. 41222, Τηλ. 2410-530362

#### Υπηρεσία Ταυτότητας Υποθέσεως

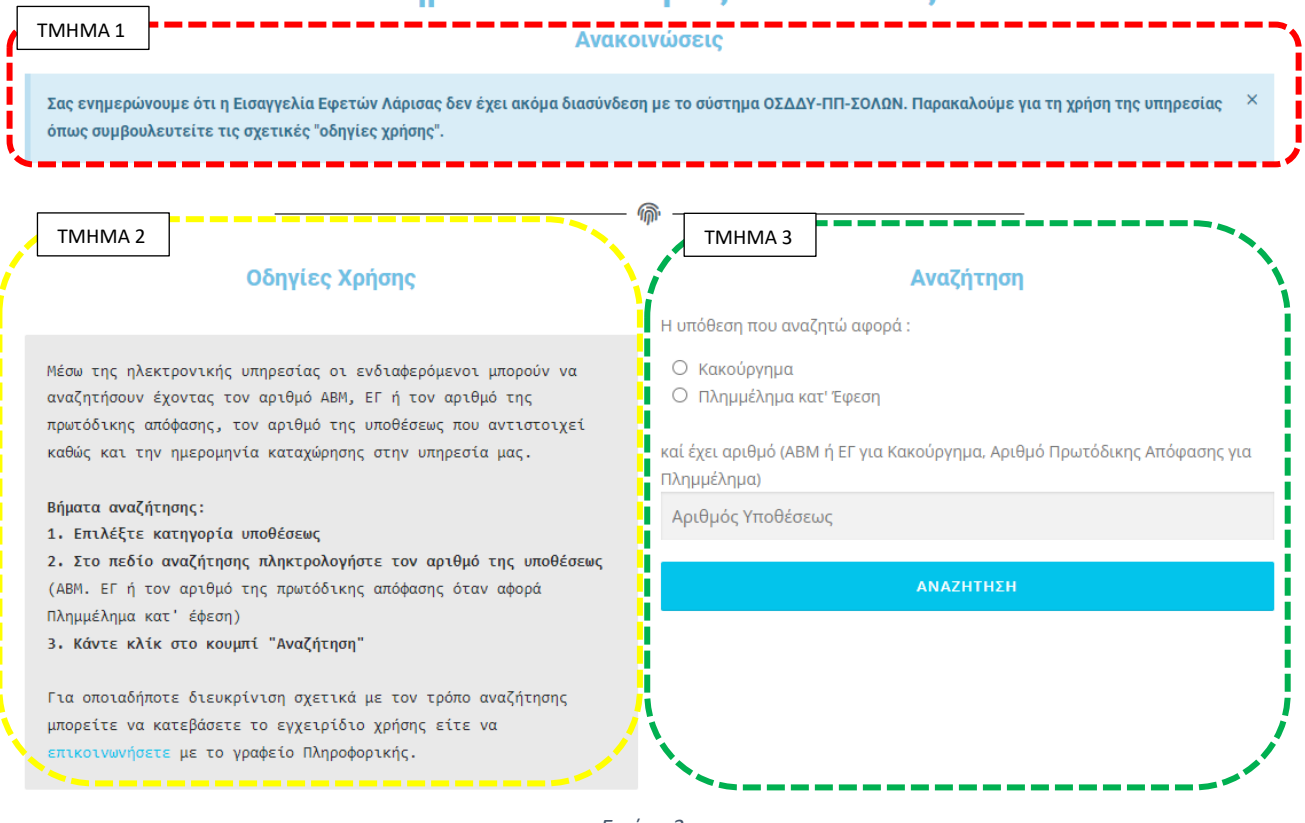

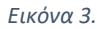

#### 3.1.1 Όροι και προϋποθέσεις χρήσης

Μέσω της ηλεκτρονικής υπηρεσίας οι ενδιαφερόμενοι μπορούν να αναζητήσουν, έχοντας τον αριθμό ABM, ΕΓ ή τον αριθμό της πρωτόδικης απόφασης, για το εάν η υπόθεση έχει εισαχθεί στην υπηρεσία μας, την ημερομηνία καταχώρησης καθώς και τον αριθμό της.

### 3.1.2 Βήματα αναζήτησης

Για να χρησιμοποιήσουμε την ηλεκτρονική υπηρεσία ακολουθούμε τα ακόλουθα τρία (3) βήματα αναζήτησης:

- 1. Επιλέξτε κατηγορία υποθέσεως (όπως φαίνεται στην Εικόνα 4)
- Στο πεδίο «Αριθμός Υποθέσεως» πληκτρολογούμε τον αριθμό της υποθέσεως (όπως φαίνεται στην Εικόνα 4)
- 3. Κάντε κλικ στο κουμπί «Αναζήτηση» (όπως φαίνεται στην Εικόνα 4)

| Αναζήτηση                                                                               |         |
|-----------------------------------------------------------------------------------------|---------|
| Η υπόθεση που αναζητώ αφορά : <b>1° βήμα</b>                                            |         |
| <ul> <li>Κακούργημα</li> <li>Πλημμέλημα κατ' Έφεση</li> </ul>                           |         |
| καί έχει αριθμό (ABM ή EΓ για Κακούργημα, Αριθμό Πρωτόδικης Απόφασης για<br>Πλημμέλημα) | 2° βήμα |
| Αριθμός Υποθέσεως                                                                       | 3° βήμα |
| ΑΝΑΖΗΤΗΣΗ                                                                               |         |

Εικόνα 4.

#### 3.1.3 Προβολή των αποτελεσμάτων

Τα αποτελέσματα της αναζήτησης εμφανίζονται ακριβώς κάτω από τη φόρμα αναζήτησης (Εικόνα 5)

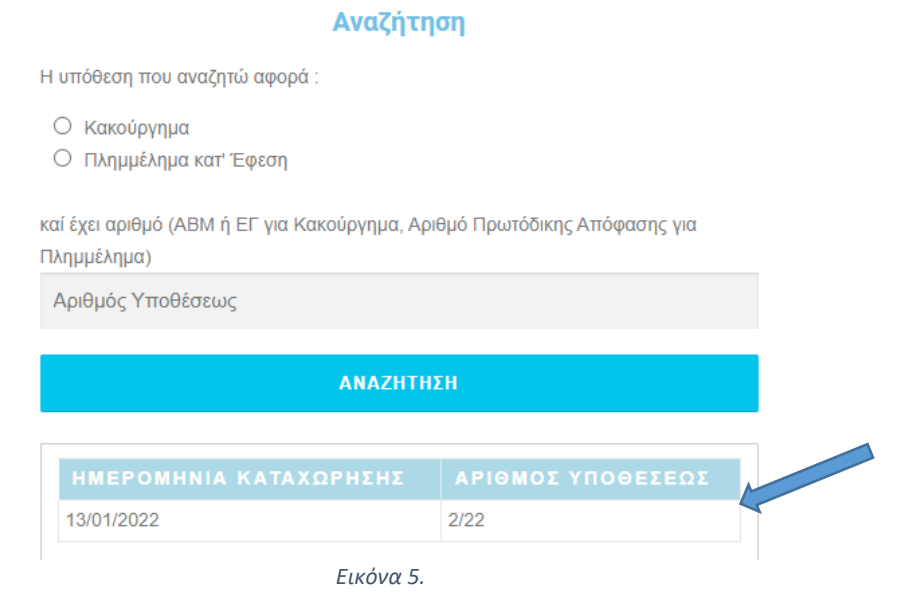

Σελίδα 7

#### 3.2 Υπηρεσία Αναζήτησης Προσδιορισμού Υποθέσεως

Η σελίδα της υπηρεσίας αναζήτησης προσδιορισμού υποθέσεως χωρίζεται σε δύο (3) διακριτά τμήματα τα οποία είναι τα εξής:

- Το <u>τμήμα των ανακοινώσεων</u>, στο οποίο αναρτώνται σημαντικές ανακοινώσεις και επισημάνσεις που αφορούν τις ηλεκτρονικές υπηρεσίες. (Τμήμα 1 όπως φαίνεται στην Εικόνα 6)
- Το <u>τμήμα των οδηγιών χρήσης</u>, το οποίο περιλαμβάνει τα βήματα μέσω των οποίων μπορεί να πραγματοποιηθεί η αναζήτηση (Τμήμα 2 όπως φαίνεται στην Εικόνα 6)
- Το <u>τμήμα της φόρμας αναζήτησης και των αποτελεσμάτων</u>, το οποίο περιλαμβάνει την φόρμα αναζήτησης και το πεδίο των αποτελεσμάτων αυτής (Τμήμα 3 όπως φαίνεται στην Εικόνα 6)

| η με το σύστημα ΟΣΔΔΥ-ΠΠ-ΣΟΛΩΝ. Παρακαλούμε για χρήση της υπηρεσίας όπως                                                        |
|----------------------------------------------------------------------------------------------------|
| ΤΜΗΜΑ 3 Αναζήτηση<br>Αριθμός Υποθέσεως:                                                                                         |
| Αριθμός/Έτος<br>Ο Μονομελές - Τριμελές<br>Ο Δευτ/θμιο Τριμελές - Πενταμελές<br>Ο Μικτό Ορκωτό (ΜΟΔ)<br>Ο Τριμελές Πλημμελημάτων |
| ΑΝΑΖΗΤΗΣΗ                                                                                                    |
|                                                                                                    |
|                                                                                                    |

Εικόνα 6.

#### 3.2.1 Όροι και προϋποθέσεις χρήσης

Μέσω των ηλεκτρονικών υπηρεσιών οι ενδιαφερόμενοι έχουν την δυνατότητα να ενημερωθούν για την ημερομηνία δικασίμου της υποθέσεως που τους αφορά. Σημαντική προϋπόθεση χρήσης της υπηρεσίας είναι οι πολίτες να γνωρίζουν τον αριθμό της υποθέσεώς τους. Ο αριθμός αυτός μπορεί να γνωστοποιηθεί σε κάθε ενδιαφερόμενο τηλεφωνικά είτε δια ζώσης από το αντίστοιχο τμήμα (Μονομελές – Τριμελές, Δευτεροβάθμιο Τριμελές, Πενταμελές, Μ.Ο.Δ. – Μ.Ο.Ε. και Τριμελές Εφετείο Πλημμελημάτων) στο οποίο εκδικάζεται η υπόθεση.

#### 3.2.2 Βήματα αναζήτησης

Για να χρησιμοποιήσουμε την ηλεκτρονική υπηρεσία ακολουθούμε τα ακόλουθα τρία (3) βήματα αναζήτησης:

- Στο πεδίο «Αριθμός Υποθέσεως» πληκτρολογούμε τον αριθμό της υποθέσεως (όπως φαίνεται στην Εικόνα 7)
- 2. Επιλέξτε το ακροατήριο της υποθέσεως (όπως φαίνεται στην Εικόνα 7)
- 3. Κάντε κλικ στο κουμπί «Αναζήτηση» (όπως φαίνεται στην Εικόνα 7)

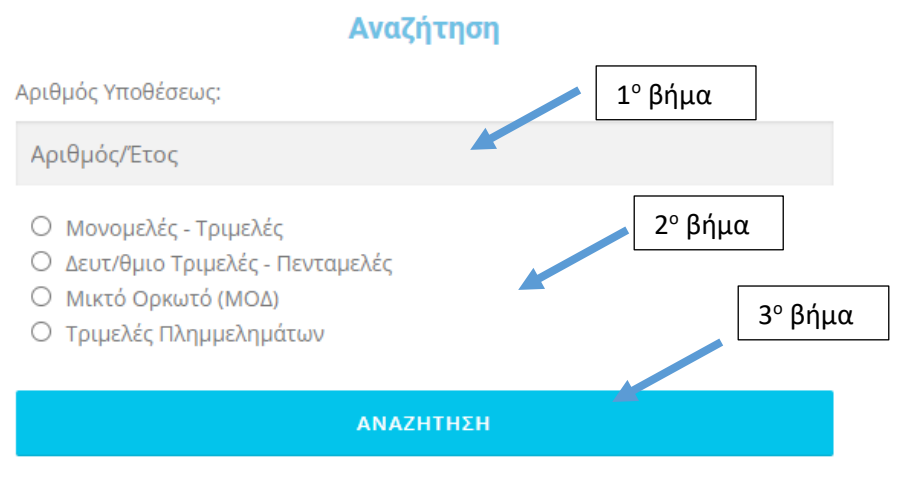

Εικόνα 7. Φόρμα Αναζήτησης

ΕΙΣΑΓΓΕΛΙΑ ΕΦΕΤΩΝ ΛΑΡΙΣΑΣ Δικαστικό Μέγαρο Λάρισας, Τ.Κ. 41222, Τηλ. 2410-530362

#### 3.2.3 Προβολή των αποτελεσμάτων

Τα αποτελέσματα της αναζήτησης εμφανίζονται ακριβώς κάτω από τη φόρμα αναζήτησης (Εικόνα 8).

|                                                                                                    | Αναςητηση                            |  |
|----------------------------------------------------------------------------------------------------|--------------------------------------|--|
| ριθμός Υποθέσεως:                                                                                                    |                                      |  |
| Αριθμός/Έτος                                                                                                    |                                      |  |
| <ul> <li>Μονομελές - Τριμε.</li> <li>Δευτ/θμιο Τριμελές</li> <li>Μικτό Ορκωτό (ΜΟ</li> <li>Τριμελές Πλημμελη</li> </ul> | λές<br>- Πενταμελές<br>ΙΔ)<br>Ιμάτων |  |
|                                                                                                    | ΑΝΑΖΗΤΗΣΗ                            |  |
| εισαγεται                                                                                                    | ΗΜΕΡΟΜΗΝΙΑ ΔΙΚΑΣΙΜΟΥ                 |  |
| Πρώτη Φορά                                                                                                    | 11/04/2022                           |  |
| πρωπη Φορά                                                                                                    | 11/04/2022                           |  |

#### Εικόνα 8. Αποτέλεσμα Αναζήτησης

Σε περίπτωση που η υπόθεση για την οποία αναζητούμε έχει αναβληθεί ή αποσυρθεί, το σύστημα θα μας επιστρέψει ως αποτέλεσμα όλες τις ημερομηνίες αναβολών/αποσύρσεων (Εικόνα 9).

#### Αναζήτηση

Αριθμός Υποθέσεως:

Αριθμός/Έτος

- Ο Μονομελές Τριμελές
- Ο Δευτ/θμιο Τριμελές Πενταμελές
- Ο Μικτό Ορκωτό (ΜΟΔ)
- Ο Τριμελές Πλημμελημάτων

|           | ΑΝΑΖΗΤΗΣΗ            |  |
|-----------|----------------------|--|
| εισαγεται | ΗΜΕΡΟΜΗΝΙΑ ΔΙΚΑΣΙΜΟΥ |  |
| Το Πρώτον | 09/11/2020           |  |
| Α Αναβολή | 25/10/2021           |  |

Εικόνα 9. Αποτέλεσμα Αναζήτησης

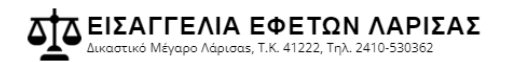

# Τέλος στην περίπτωση που δεν βρεθεί κάποιο αποτέλεσμα το σύστημα δεν θα μας επιστρέψει κάτι (Εικόνα 10).

| Αναζήτηση                                                                                                    |  |
|----------------------------------------------------------------------------------------------------|--|
| Αριθμός Υποθέσεως:                                                                                                    |  |
| Αριθμός/Έτος                                                                                                    |  |
| <ul> <li>Μονομελές - Τριμελές</li> <li>Δευτ/θμιο Τριμελές - Πενταμελές</li> <li>Μικτό Ορκωτό (ΜΟΔ)</li> <li>Τριμελές Πλημμελημάτων</li> </ul> |  |
| ΑΝΑΖΗΤΗΣΗ                                                                                                    |  |
| ΕΙΣΑΓΕΤΑΙ ΗΜΕΡΟΜΗΝΙΑ ΔΙΚΑΣΙΜΟΥ                                                                                                    |  |

Εικόνα 10. Αποτέλεσμα Αναζήτησης